# **INSTRUCTIVO DE PRESENTACIÓN DE PROYECCIONES COMEX 2023**

#### Introducción

- El presente instructivo le permitirá informar sus proyecciones de importación para el año 2023. Recuerde completarlo lo antes posible, preferentemente antes del 30/11, para facilitar su análisis.
- En caso de pertenecer a un grupo empresario, deberá cargar una proyección por cada CUIT del grupo.
- Este requerimiento no sustituye la presentación de los anexos correspondientes a importaciones con LNA, que deberán ser presentados tal como se realizaba previamente.

#### Primer Ingreso - Alta AFIP

En caso de tener habilitado el servicio SC- SOLICITUD DE CONTACTO proceder directamente al Paso 5. Se recomienda el uso del navegador Mozilla Firefox.

Deberá disponer de clave fiscal NIVEL 2 o superior, por primera y única vez, dar de alta el servicio "SC -Solicitud de Contacto" de la siguiente manera:

#### <u> Paso 1:</u>

 Ingresar a la página de la Administración Federal de Servicios Públicos (<u>http://afip.gob.ar</u>). A continuación, se despliega una pantalla, en la cual debe ingresar su número de CUIT/CUIL/CDI y en el campo "CLAVE" su clave fiscal. Luego presione el botón "Siguiente".

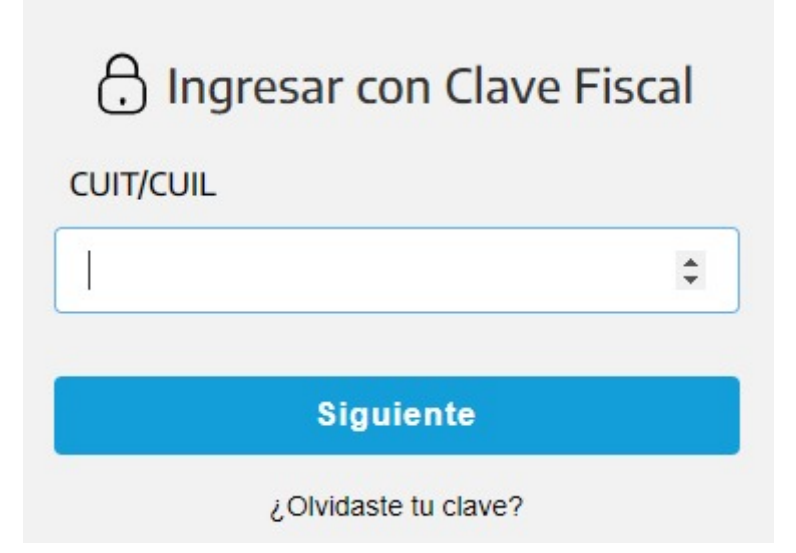

### Paso 2:

• En la barra lateral derecha correspondiente a MIS SERVICIOS seleccionar el Administrador de Relaciones de Clave Fiscal.

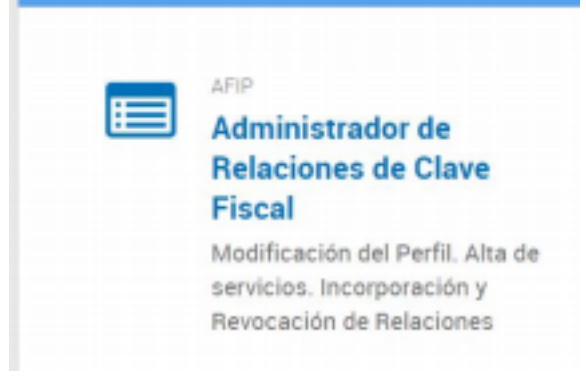

#### Paso 3:

• Se le direccionará al Servicio Administrador de Relaciones donde deberá seleccionar la opción ADHERIR SERVICIO.

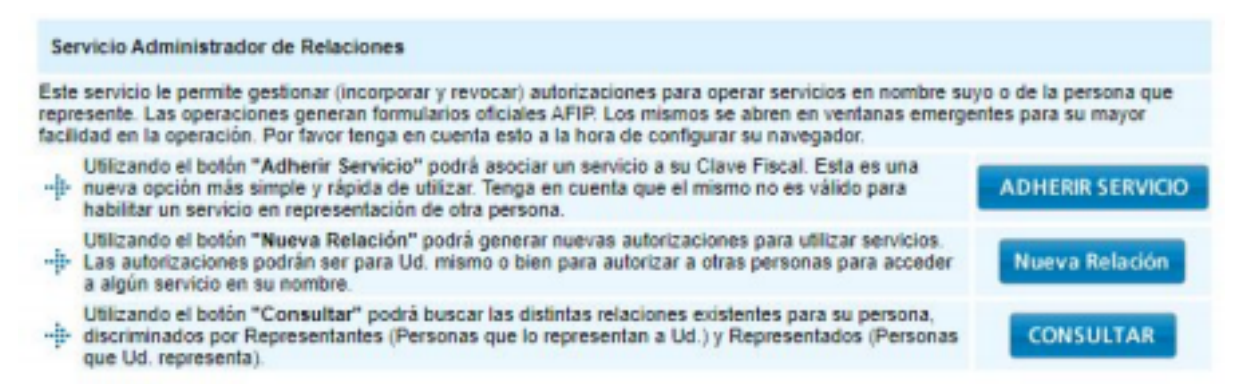

#### <u>Paso 4:</u>

Buscar el botón correspondiente al MINISTERIO DE HACIENDA Y FINANZAS
 PÚBLICAS y seleccionar Servicios Interactivos.

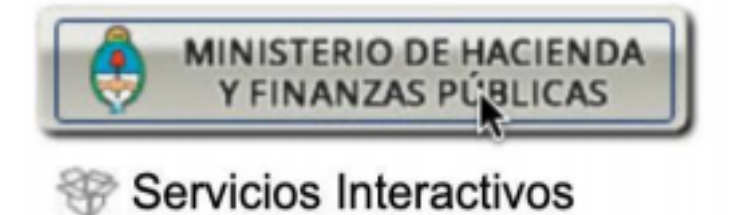

 Luego en el menú desplegable seleccionar la opción SC-Solicitud de Contacto y hacer click en CONFIRMAR.

|                     | Incorporar nueva Relación |        |
|---------------------|---------------------------|--------|
| Autorizante (Dador) |                           |        |
| Representado        |                           |        |
| Servicio            |                           | BUSCAR |
| Representante       |                           | BUSCAR |
| CONFIRMAR           |                           |        |

# <u> Paso 5:</u>

 Ingresar nuevamente a la página principal de Servicios de la AFIP y seleccionar el servicio SC – Solicitud De Contacto.

| E | MECON<br>SC-Solicitud de Contacto                        |
|---|----------------------------------------------------------|
|   | Solicitudes de Contacto con la<br>Secretaría de Comercio |

# <u> Paso 6:</u>

• El sistema desplegará en pantalla el FORMULARIO DE CONTACTO. Allí aparecerán sus datos: razón social, CUIT y tipo de organización "Empresa". El CUIT del solicitante debe corresponder a la empresa importadora.

| Formulario de Contacto |                                 |   |  |  |
|------------------------|---------------------------------|---|--|--|
|                        | CUIT: Seleccione una CUIT       | ~ |  |  |
|                        | Tipo de Organización: Empresa v |   |  |  |

### Paso 7:

- Seleccionar el motivo "Presentación Proyecciones COMEX".
- Completar el Formulario de Contacto con los datos de su empresa.
- Presionar el botón **Continuar**.

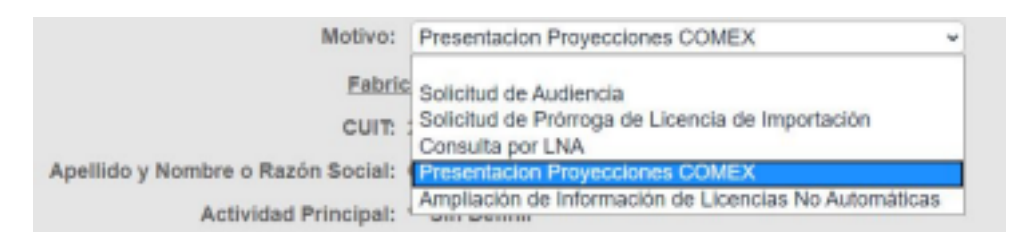

#### <u> Paso 8:</u>

- Descargar el Archivo Excel de Presentación de Proyecciones haciendo click en
  el Icono de Excel
- Completar el **Formulario de Contacto** con los datos de su Empresa. Una vez completados los datos, puede cargar el archivo desde la misma sección.
- Recuerde que al cargarlo al sistema debe conservar el nombre y la estructura original del archivo para que sea validado por el Sistema.
- Haga clic en Seleccionar archivo, busque el archivo, y en la pestaña año informado seleccione 2023.
- Presionar el botón "Continuar".

| Ingresar Trámite Mis Trámites                                                                                                    |                                                                                                    |
|----------------------------------------------------------------------------------------------------|----------------------------------------------------------------------------------------------------|
| Paso 2 de 4 - Presentación Proyecciones COMEX                                                                                          |                                                                                                    |
| Adjuntar archivo excel Presentación Proyecciones<br>COMEX:<br><b>3. Chequear que el año</b><br>informado sea el 2022<br>Año informado: | Seleccionar archivo       Ningún archi seleccionado       I. Descargar y completar las proyecciones         2022 ×       2. Luego cargar el archivo |
|                                                                                                    | VOLVER CONTINUAR 4. Continuar                                                                                                    |

El sistema le devolverá un número de formulario tipo P, ej: P1234567, como constancia de envío. Recuerde guardar el número.